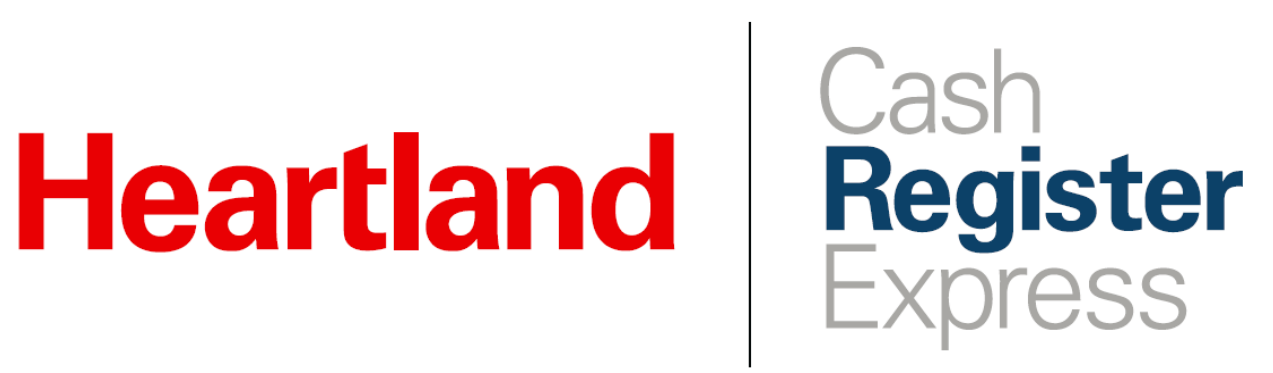

**Refund Account Payment Guide** 

Rev 09/2020

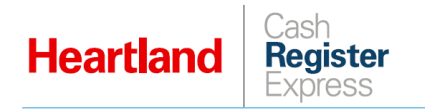

# Overview

As of version 13.1021, CRE offers the option to refund payments made to customer accounts. This allows users to easily refund payments that were applied in error

## Instructions

In these steps, we will cover both applying a payment to an account, and refunding a payment.

### Applying an Account Payment

1 From the Invoice Screen, use the **Find** button to locate and select the desired customer.

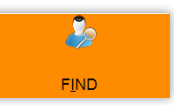

2 From the Customer Maintenance screen, select Detailed Account Info.

|                                                                    |                                                   |              |                  |             | _     |                |        |  |  |  |  |
|--------------------------------------------------------------------|---------------------------------------------------|--------------|------------------|-------------|-------|----------------|--------|--|--|--|--|
| Customer Maintenance                                               |                                                   |              |                  |             |       |                |        |  |  |  |  |
| This Customer Al                                                   | This Customer All Customers Print Customer Labels |              |                  |             |       |                |        |  |  |  |  |
| Information for: RUBY SCHMINCKE Current Balance: \$140.06 Keyboard |                                                   |              |                  |             |       |                |        |  |  |  |  |
| Customer #                                                         | First Name                                        | E-mail /     | E-mail Address   |             |       |                |        |  |  |  |  |
| 91898                                                              | RUBY                                              | NCKE         |                  |             |       |                |        |  |  |  |  |
|                                                                    |                                                   |              |                  |             |       | <b>.</b>       |        |  |  |  |  |
| General Info                                                       | Extended Info                                     | Account Info | Shipping/Billing | History     | Notes | Properties     | Stores |  |  |  |  |
|                                                                    |                                                   |              |                  |             |       | ofoult Coloono |        |  |  |  |  |
| Account Type                                                       | e Open Accou                                      | int Date     |                  | _           |       | erault Salespe | rson   |  |  |  |  |
|                                                                    | 9/24/2020                                         | 0            | Balai            | 00101 ~     |       |                |        |  |  |  |  |
| Standard                                                           |                                                   | ¥            |                  | \$140.06    |       |                |        |  |  |  |  |
|                                                                    | Close Accou                                       | Int Date     |                  | Memb        |       |                |        |  |  |  |  |
|                                                                    |                                                   | <u>C</u>     | Deta             | ailed       |       |                |        |  |  |  |  |
| Attn:                                                              |                                                   |              | Accourt          | it into     |       |                |        |  |  |  |  |
| Au.                                                                |                                                   |              |                  |             |       |                |        |  |  |  |  |
| Credit Limit                                                       |                                                   |              |                  |             |       |                |        |  |  |  |  |
| Max Balance                                                        | \$1,000.00                                        |              | Require          | PO # Entry  | ′ _   | uthorized Mem  | obers  |  |  |  |  |
| Restrict                                                           | ¢4,000,00                                         |              |                  |             |       |                |        |  |  |  |  |
| spending to                                                        | \$1,000.00                                        |              |                  |             | ±     |                |        |  |  |  |  |
| over                                                               | 2 days                                            | starting     |                  |             |       |                |        |  |  |  |  |
|                                                                    | <b>-</b>                                          | ٠<br>ــــــ  |                  |             | -     |                |        |  |  |  |  |
|                                                                    |                                                   |              |                  |             |       |                |        |  |  |  |  |
| Search by Custo                                                    | omer #                                            |              |                  |             |       |                |        |  |  |  |  |
|                                                                    |                                                   |              |                  | <u>A</u> dd |       | <u>D</u> ele   | ete    |  |  |  |  |
| Last Search<br>Returned 2                                          |                                                   |              |                  |             |       |                |        |  |  |  |  |
| Previous                                                           |                                                   | xt Custome   | ers              | Undate      |       | Fx             | it     |  |  |  |  |
|                                                                    |                                                   |              |                  | opulato     |       | L <u>A</u>     |        |  |  |  |  |

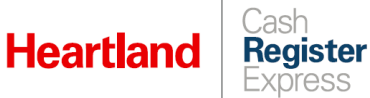

- **3** Enter payment details as described:
  - Select the appropriate method of payment from the **Pay By** list. In our example, we have selected cash. Please note that only cash and credit card payments are refundable.
  - Enter the payment amount in the **Amount** box.

| 🖳 Account Details                             | _                      |          | ×      |  |
|-----------------------------------------------|------------------------|----------|--------|--|
| Invoices Payments                             |                        | Keybo    | ard    |  |
| ⊖ All Invoices                                | <u>R</u> ecall Invoice |          |        |  |
| Invoice # Store ID Date/Time Total OA Amt     | AmtDue                 | Amt A    | pplied |  |
| ▶ 24 1001 9/24/2020 9:10 AM \$140.06 \$140.06 | \$140.06               | \$0.00   |        |  |
|                                               |                        |          |        |  |
| 91898 PL: A Balance Due:                      |                        | Due D    | ate:   |  |
| RUBY SCHMINCKE<br>PCA<br>123 Street Place     | 06                     |          |        |  |
| Select Transaction Type Select Inv # Pay By   | Amount                 | Statemer | nt     |  |
| Standard Payment v Oldest v Cash v            | \$70.00                |          |        |  |
| PaymentThank You! <u>Apply Payme</u>          | <u>A</u> pply Payment  |          |        |  |

4 Select Apply Payment.

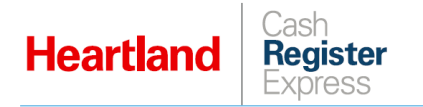

#### Refunding an Account Payment

- 1 As when applying a payment to an account, navigate to the desired customer from the Invoice screen, and select **Detailed Account Info**.
- 2 Go the **Payments** tab to view account activity.

| 🖳 Acc                                                                  | count Details                                       |             |                   |                |                 |       |                   | -               |                                   | ×    |
|------------------------------------------------------------------------|-----------------------------------------------------|-------------|-------------------|----------------|-----------------|-------|-------------------|-----------------|-----------------------------------|------|
| Invoices                                                               | , Payments                                          |             |                   |                | R               | efund | d paymen          | t               | Keybo                             | bard |
|                                                                        | Store ID                                            | Trans<br>ID | Date/Time         |                | Trans<br>Amount |       | Payment<br>Method | Description     |                                   |      |
| ►                                                                      | 1001                                                | 2           | 9/24/2020 9:17 AM |                | \$70.00         |       | CA                | PaymentThank Yo |                                   | You! |
|                                                                        | 1001                                                | 1           | 9/24/2020 9:10 AM |                | (\$140.06)      |       | 0A                | Invoice         |                                   |      |
| Invoice                                                                | s the selecte                                       | d payment a | applied to        | D:             |                 |       |                   |                 |                                   |      |
|                                                                        | Amount PID                                          |             | Trans Id          |                | Invoice         |       | e Number          |                 |                                   |      |
| •                                                                      | \$70.00                                             | 2           |                   | 1              | 24              |       |                   |                 |                                   |      |
|                                                                        |                                                     |             |                   |                |                 |       |                   |                 |                                   |      |
| 91898 PL: A Balance Due:<br>RUBY SCHMINCKE \$70.06<br>123 Street Place |                                                     |             |                   |                |                 | Due D | ate:              |                 |                                   |      |
| Select<br>Stand                                                        | Transaction Typ<br>ard Payment                      | v Select    | Inv#<br>st ∨      | Pay By<br>Cash | ~               |       | Amount<br>\$0.00  |                 | <u>S</u> tatemer<br><u>C</u> lear | nt   |
| Payr                                                                   | PaymentThank You! <u>A</u> pply Payment <u>Exit</u> |             |                   |                |                 |       |                   |                 |                                   |      |

- 3 Highlight the payment you wish to refund and select **Refund payment**.
- 4 Answer **Yes** to the confirmation prompt.

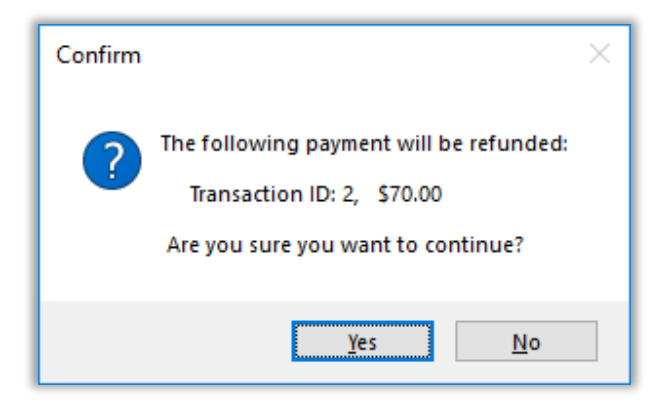

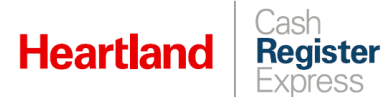

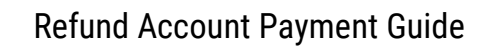

The refund will now display in the account activity, and the balance will adjust accordingly.

| 🖳 Ac                       | 🖳 Account Details — 🗆 >                   |             |               |                |                 |        |                   |                  |                 |       |  |  |
|----------------------------|-------------------------------------------|-------------|---------------|----------------|-----------------|--------|-------------------|------------------|-----------------|-------|--|--|
| Invoices Payments Keyboard |                                           |             |               |                |                 |        |                   |                  |                 |       |  |  |
|                            | Store ID                                  | Trans<br>ID | Date/Tim      | e              | Trans<br>Amount |        | Payment<br>Method | Description      |                 |       |  |  |
| •                          | 1001                                      | 3           | 9/24/2020     | ) 9:18 AM      | (\$70.00)       |        | CA                | Payment refunded |                 | ed    |  |  |
|                            | 1001                                      | 2           | 9/24/2020     | ) 9:17 AM      | \$70.00         |        | CA                | Paym             | entThank        | (You! |  |  |
|                            | 1001                                      | 1           | 9/24/2020     | 0 9:10 AM      | (\$140.06)      |        | OA                | Invoice          |                 |       |  |  |
| Invoic                     | Invoices the selected payment applied to: |             |               |                |                 |        |                   |                  |                 |       |  |  |
|                            | (\$70.00)                                 | 3           |               | 2              |                 | 24     |                   |                  |                 | -     |  |  |
|                            |                                           |             |               |                |                 |        |                   |                  |                 |       |  |  |
| 9189                       | 8 PL: A                                   |             |               |                | Balan           | ce Due |                   |                  | Due [           | Date: |  |  |
| RUBY SCHMINCKE \$140.06    |                                           |             |               |                |                 |        |                   |                  |                 |       |  |  |
| Select<br>Stand            | t Transaction Typ<br>dard Payment         | ve Select   | tlnv#<br>st ∨ | Pay By<br>Cash | ~               |        | Amour<br>\$0.00   | nt               | <u>S</u> tateme | nt    |  |  |
| Pay                        | PaymentThank You! Apply Payment Exit      |             |               |                |                 |        |                   |                  |                 |       |  |  |